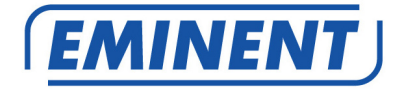

## EM4586 Kétsávos vezeték nélküli USB adapter

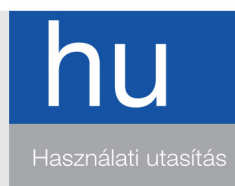

www.eminent-online.com

## EM4586 Kétsávos vezeték nélküli USB adapter

## **Tartalomjegyzék**

| 1.0 Bevezetés                                                                 | 2   |
|-------------------------------------------------------------------------------|-----|
| 1.1 A csomag tartalma                                                         | 2   |
| 2.0 Telepítés és kapcsolódás az EM4586 adapterhez (csak illesztőprogram)      | 3   |
| 2.1. Az illesztőprogram telepítése                                            | 3   |
| 2.2. Kapcsolódás az illesztőprogram segítségével (konfigurációmentes, vezeték |     |
| nélküli hálózat) Windows XP                                                   | 5   |
| 2.3. Kapcsolódás az illesztőprogram segítségével (WLAN AutoConfig) Windows    |     |
| Vista                                                                         | 7   |
| 2.4. Kapcsolódás az illesztőprogram segítségével (WLAN AutoConfig) Windows 7  | '.9 |
| 2.5. Kapcsolódás Windows 8 segítségével (WLAN AutoConfig)                     | 11  |
| 3.0 Gyakran ismételt kérdések és egyéb információk                            | 14  |
| 4.0 Szerviz és támogatás                                                      | 14  |
| 5.0 Figyelmeztetések és felhívások                                            | 15  |
| 6.0 Jótállási feltételek                                                      | 16  |

## 1.0 Bevezetés

Gratulálunk a minőségi Eminent termék megvásárlásához! A terméket az Eminent szakemberei alapos tesztelésnek vetették alá. Probléma esetén az Eminent öt év jótállást biztosít a termékre. Kérjük, hogy a kézikönyvet és a nyugtát őrizze meg, és tartsa biztonságos helyen.

Regisztrálja termékét a www.eminent-online.com oldalon! Ez lehetővé teszi a termékkel kapcsolatos frissítések fogadását.

#### 1.1 A csomag tartalma

A csomagnak a következőket kell tartalmaznia:

- EM4586 vezeték nélküli USB-adapter
- CD-ROM telepítő varázslóval és használati utasításokkal.
- 2 x 4dBi külső antenna
- 1,5 méteres USB hosszabbító kábel

# 2.0 Telepítés és kapcsolódás az EM4586 adapterhez (csak illesztőprogram)

#### 2.1. Az illesztőprogram telepítése

- 1. Vegye ki az EM4586 adaptert és a mellékelt CD-ROM-ot a csomagolásából.
- Csatlakoztassa az EM4586 adaptert a számítógép egyik szabad USBcsatlakozójához. A Windows észlelni fogja az új hardvert. A felugró ablakokat csukja be.
- 3. Helyezze a CD-ROM-ot a számítógép CD-ROM vagy DVD-meghajtójába.
- 4. A varázsló automatikusan elindul.
- 5. Válassza ki a nyelvet és kattintson a "Tovább" gombra.
- 6. Válassza az "Szoftver telepítése" opciót, majd kattintson a "Tovább" gombra.
- A licencszerződés megjelenésekor, kattintson az "Elfogadom a licencszerződésben foglalt feltételeket" elemre. Lásd az alábbi képen:

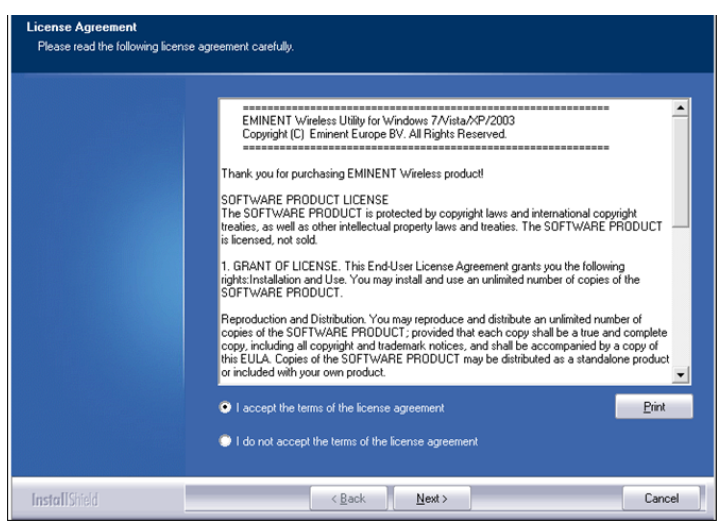

1. kép - Telepítés

 Nyomja meg a "Tovább" elemet, egy új oldal jelenik meg ezután. Kattintson az "Illesztőprogram telepítése" elemre, majd kattintson a "Tovább" gombra. Lásd az alábbi képen:

| Setup Type<br>Select the setup type that best suits your needs. |                                                                                          |  |  |  |
|-----------------------------------------------------------------|------------------------------------------------------------------------------------------|--|--|--|
|                                                                 | Choose to install                                                                        |  |  |  |
|                                                                 | <ul> <li>Install driver only</li> <li>Install driver and EMINENT WLAN Utility</li> </ul> |  |  |  |
|                                                                 |                                                                                          |  |  |  |
|                                                                 |                                                                                          |  |  |  |
|                                                                 |                                                                                          |  |  |  |
|                                                                 |                                                                                          |  |  |  |
| InstallShield                                                   | < <u>R</u> ack <u>N</u> ext> Cancel                                                      |  |  |  |

2. kép - Telepítés

 Megnyílik egy új képernyő, amely fontos információkat tartalmaz. Kérjük, olvassa el ezeket. Lásd a következő képen:

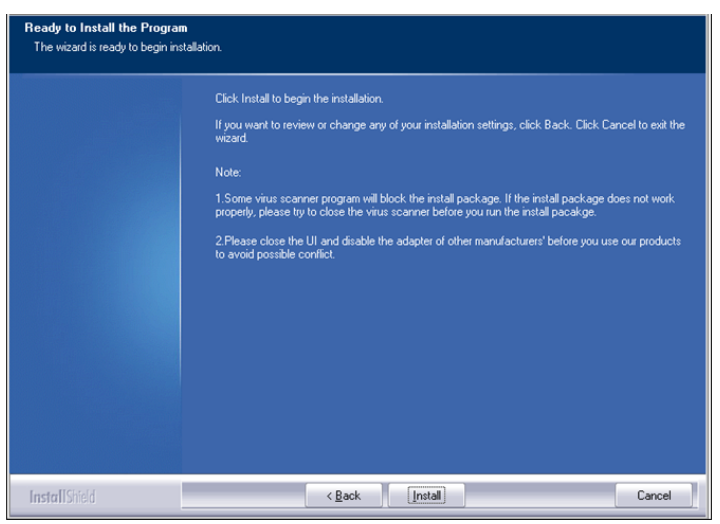

3. kép - Telepítés

- 10. Kattintson a "Telepítés" elemre az illesztőprogram telepítéséhez.
- 11. Ha az illesztőprogram telepítése befejeződött, kattintson a "Befejezés" elemre a telepítés befejezéséhez. Lásd az alábbi képen:

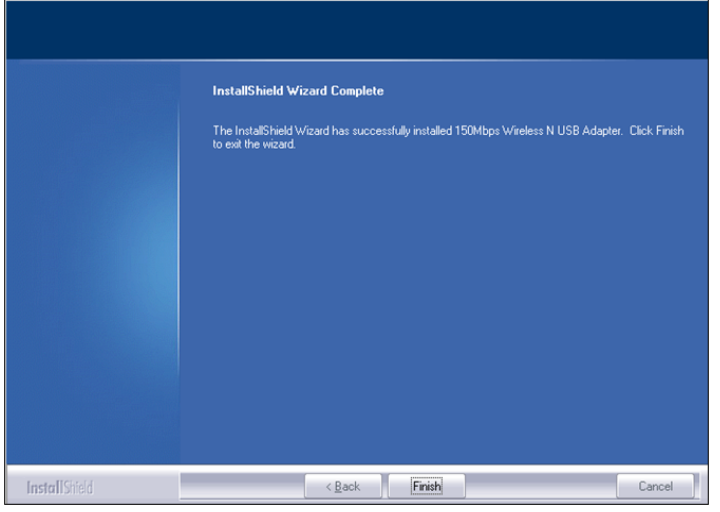

4. kép - Telepítés

Megjegyzés: Ha Windows Vista vagy Windows 7 rendszert használ, a Windows (rendszergazda) jogosultságot kérhet az illesztőprogram telepítéséhez.

### 2.2. Kapcsolódás az illesztőprogram segítségével (konfigurációmentes, vezeték nélküli hálózat) Windows XP

Megjegyzés: Győződjön meg arról, hogy a vezeték nélküli router vagy a vezeték nélküli modem, amelyhez kapcsolódni szeretne, működő internetkapcsolattal rendelkezik. Ellenőrizze azt is, hogy a vezeték nélküli hálózat biztonsági kulcsa rendelkezésre áll.

- 1. Normál esetben a tálcán megjelenik a vezeték nélküli kapcsolat ikonja ( 🔤 ).
- Kattintson az ikonra az elérhető vezeték nélküli hálózati kapcsolatok megjelenítéséhez. Lásd a következő képen:

| 6 | MAGYAR |
|---|--------|
|---|--------|

| <sup>(c</sup> i <sup>3)</sup> Wireless Network Connecti                                                                 | on -                                                                                                  | X    |
|----------------------------------------------------------------------------------------------------|----------------------------------------------------------------------------------------------------|------|
| Network Tasks                                                                                                    | Choose a wireless network                                                                             |      |
| 💋 Refresh network list                                                                                                  | Click an item in the list below to connect to a wireless network in range or to get more information. |      |
| Set up a wireless network for a home or small office                                                                    | ((p)) Eminent                                                                                         | ~    |
|                                                                                                    | Security-enabled wireless network (WPA2)                                                              |      |
| Related Tasks                                                                                                    |                                                                                                    |      |
| Learn about wireless<br>networking     Change the order of<br>preferred networks     Change advanced<br>change advanced |                                                                                                    |      |
|                                                                                                    |                                                                                                    | ×    |
| -<br>                                                                                                    | Conne                                                                                                 | et 🗍 |

5. kép - Kapcsolódás

- 3. Válassza ki a hálózatot, majd kattintson a "Kapcsolódás" elemre.
- 4. Normál esetben a Windows kéri, hogy adja meg a vezeték nélküli hálózat biztonsági kulcsát. A megerősítéshez újból adja meg a hálózat biztonsági kulcsát, majd kattintson a "Kapcsolódás" elemre. Lásd a következő képen:

| Wireless Network Con                                                               | nection                                                                                                    | X |
|------------------------------------------------------------------------------------|----------------------------------------------------------------------------------------------------|---|
| The network 'Eminent' requinetwork key helps prevent<br>Type the key, and then cli | uires a network key (also called a WEP key or WPA key). A<br>: unknown intruders from connecting to this network.<br>ck Connect. |   |
| Network key:                                                                       |                                                                                                    |   |
| Confirm network key:                                                               | ••••••                                                                                                    |   |
|                                                                                    | Connect Cancel                                                                                                    |   |

6. kép - Kapcsolódás

5. Ha helyesen adta meg a vezeték nélküli hálózat biztonsági kulcsát, a rendszer kapcsolódik a hálózathoz. Lásd az alábbi képen:

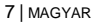

| <sup>1)</sup> Wireless Network Connec                   | tion                                                                                         |               |
|---------------------------------------------------------|----------------------------------------------------------------------------------------------|---------------|
| Network Tasks                                           | Choose a wireless network                                                                    |               |
| 😰 Refresh network list                                  | Click an item in the list below to connect to a wireless network in range or<br>information. | to get more   |
| Set up a wireless network<br>for a home or small office | C Eminent C<br>C Security-enabled wireless network (WPA2)                                    | Connected ☆ 🛆 |
| Related Tasks                                           |                                                                                              |               |
| <ul> <li>Learn about wireless<br/>networking</li> </ul> |                                                                                              |               |
| Change the order of preferred networks                  |                                                                                              |               |
| Change advanced settings                                |                                                                                              |               |
|                                                         |                                                                                              |               |
|                                                         |                                                                                              |               |
|                                                         |                                                                                              | ~             |
|                                                         |                                                                                              | Connect       |

7. kép - Kapcsolódás

6. Így már kapcsolódhat az internethez.

#### 2.3. Kapcsolódás az illesztőprogram segítségével (WLAN AutoConfig) Windows Vista

Megjegyzés: Győződjön meg arról, hogy a vezeték nélküli router vagy a vezeték nélküli modem, amelyhez kapcsolódni szeretne, működő internetkapcsolattal rendelkezik. Ellenőrizze azt is, hogy a vezeték nélküli hálózat biztonsági kulcsa rendelkezésre áll.

1. Amennyiben ez megtörtént, a tálcán megjelenik a vezeték nélküli kapcsolat ikonja

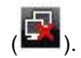

- 2. Kattintson az ikonra.
- A felugró ablakon az elérhető vezeték nélküli hálózatokat láthatja. Válassza a "Kapcsolódás a hálózathoz" opciót; erre a képernyőn megjelenik az elérhető vezeték nélküli hálózatok listája. Lásd a következő képen:

| <b>()</b> | <sup>1</sup> Connect to a network                       |                          |                     |
|-----------|---------------------------------------------------------|--------------------------|---------------------|
| Se        | elect a network to co                                   | onnect to                |                     |
|           | Show All                                                | . •                      | **                  |
|           | Eminent                                                 | Security-enabled network | ≜<br>≣ <b>ilite</b> |
|           |                                                         |                          |                     |
|           |                                                         |                          |                     |
|           |                                                         |                          | •                   |
| Se<br>Ot  | t up a connection or netwo<br>oen Network and Sharing ( | ork<br>Center            |                     |
|           |                                                         |                          | Connect Cancel      |

8. kép - Kapcsolódás

- 4. Kattintson a "Csatlakozás" elemre.
- Normál esetben a Windows a vezeték nélküli hálózat biztonsági kulcsának megadására kéri, majd kattintson a "Kapcsolódás" elemre. Lásd a következő képen:

| Yes Connect to a network                      |                                              |
|-----------------------------------------------|----------------------------------------------|
| Type the network security key or p            | assphrase for Eminent                        |
| The person who setup the network can give y   | ou the key or passphrase.                    |
| Security key or passphrase:                   |                                              |
| •••••                                         |                                              |
| Display characters                            |                                              |
|                                               |                                              |
|                                               |                                              |
| If you have a <u>USB flash drive</u> with net | work settings for EminentJan, insert it now. |
|                                               |                                              |
|                                               | Connect                                      |

9. kép - Kapcsolódás

 Ha helyesen adta meg a vezeték nélküli hálózat biztonsági kulcsát, a rendszer kapcsolódik a hálózathoz. A Windows ezután jelzi, hogy kapcsolódott a hálózathoz, majd rákérdez, hogy mentse-e a hálózatot, és azt automatikusan indítsa-e. Jelölje be mindkét jelölőnégyzetet, majd kattintson a "Bezárás" elemre. Lásd a következő képen:

| S Tonnect to a network              |       |
|-------------------------------------|-------|
| Successfully connected to Eminent   |       |
| ☑ Save this network                 |       |
| Start this connection automatically |       |
|                                     |       |
|                                     |       |
|                                     |       |
|                                     |       |
|                                     |       |
|                                     |       |
|                                     | Close |

10. kép - Kapcsolódás

 A következő ikon jelenik meg a tálcán: Az ikon azt jelzi, hogy az internetkapcsolat létrejött. Így már kapcsolódhat az internethez.

Tipp: Ha a Windows kéri, hogy adja meg a helyet, amelyhez a vezeték nélküli kapcsolat tartozik, akkor válasszon az "Otthon" és a "Munkahely" lehetőségek közül.

### 2.4. Kapcsolódás az illesztőprogram segítségével (WLAN AutoConfig) Windows 7

Megjegyzés: Győződjön meg arról, hogy a vezeték nélküli router vagy a vezeték nélküli modem, amelyhez kapcsolódni szeretne, működő internetkapcsolattal rendelkezik. Ellenőrizze azt is, hogy a vezeték nélküli hálózat biztonsági kulcsa rendelkezésre áll.

- 1. Ha ez megtörtént, a tálcán megjelenik a vezeték nélküli kapcsolat ikonja (
- (
- 2. Kattintson az ikonra az elérhető vezeték nélküli hálózati kapcsolatok megjelenítéséhez. Lásd az alábbi képen:

| Not connected                 | 47    | ^ |
|-------------------------------|-------|---|
| Connections are available     |       |   |
| Draadloze netwerkverbinding 3 | ^     |   |
| Eminent                       | Itee. |   |
|                               |       | ш |
|                               |       |   |
|                               |       |   |
|                               |       |   |
|                               |       |   |
|                               |       | ÷ |
|                               |       |   |

11. kép - Kapcsolódás

- Jelölje ki a hálózatot, amelyhez csatlakozni kíván, majd kattintson a "Kapcsolódás" elemre.
- 4. Normál esetben a Windows a vezeték nélküli hálózat biztonsági kulcsának megadására kéri, majd kattintson a "OK" gombra. Lásd a következő képen:

| Connect to a Network |                                       |           |  |  |
|----------------------|---------------------------------------|-----------|--|--|
| Type the netwo       | rk security key                       |           |  |  |
| Security key:        | <ul> <li>✓ Hide characters</li> </ul> |           |  |  |
|                      |                                       | OK Cancel |  |  |

12. kép - Kapcsolódás

 azt jelzi, hogy az internetkapcsolat létrejött. Így már kapcsolódhat az internethez.

Tipp: Ha a Windows kéri, hogy adja meg a helyet, amelyhez a vezeték nélküli kapcsolat tartozik, válasszon az "Otthon" és a "Munkahely" lehetőségek közül.

#### 2.5. Kapcsolódás Windows 8 segítségével (WLAN AutoConfig)

- 1. Ha ez megtörtént, a tálcán megjelenik a vezeték nélküli kapcsolat ikonja (
- Kattintson az ikonra az elérhető vezeték nélküli hálózati kapcsolatok megjelenítéséhez. Lásd az alábbi képen:

| Wi-Fi<br>Eminent | .all |
|------------------|------|
|                  |      |

13. kép - Kapcsolódás

 Jelölje ki a hálózatot, amelyhez csatlakozni kíván, majd kattintson a "Kapcsolódás" elemre. Lásd az alábbi képen:

| Networks              |         |
|-----------------------|---------|
| Connections           |         |
| Eminent               | att     |
| Connect automatically |         |
| [                     | Connect |

14. kép - Kapcsolódás

 Normál esetben a Windows a vezeték nélküli hálózat biztonsági kulcsának megadását kéri, majd kattintson a "Tovább" gombra. Lásd a következő képen:

| Networks                       |          |
|--------------------------------|----------|
| Eminent                        | atl      |
| Enter the network security key |          |
| •••••                          | <u>ب</u> |
| Next                           | Cancel   |
| 15. kép - Kapcsolódás          |          |

4. Ha helyesen adta meg a vezeték nélküli hálózat biztonsági kulcsát, a Windows kérni fogja a kapcsolat megosztását. A legtöbb ember általában otthon vagy munkahelyén használja az EM4586 adaptert, így választhatja az "Igen, megosztás bekapcsolása, kapcsolódás az eszközhöz" lehetőséget. Lásd az alábbi képen:

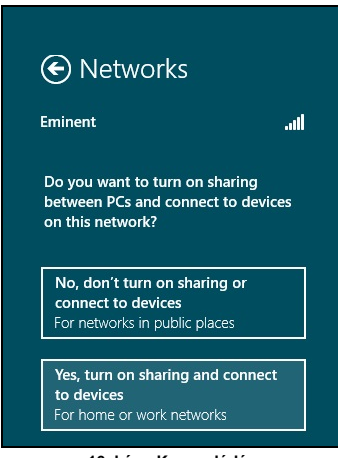

16. kép - Kapcsolódás

5. A rendszer kapcsolódik a hálózathoz. Lásd az alábbi képen:

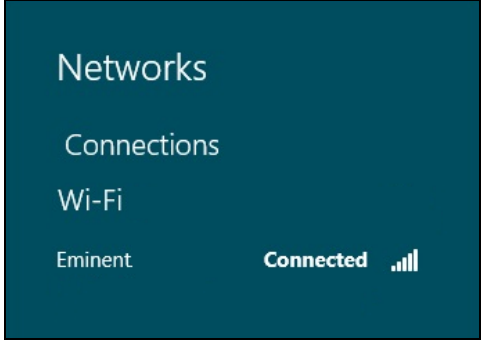

17. kép - Kapcsolódás

A képen látható, hogy létrejött az internetkapcsolat. Így már kapcsolódhat az internethez.

# 3.0 Gyakran ismételt kérdések és egyéb információk

A termékére vonatkozó, legújabb GYIK a termék támogatási oldalán található. Az Eminent rendszeresen frissíti ezt az információt, hogy naprakész lehessen. Látogassa meg a <u>www.eminent-online.com</u> bővebb információkért a termékével kapcsolatban.

## 4.0 Szerviz és támogatás

Ezt a használati utasítást az Eminent szakemberei írták. Ha problémát tapasztal a termék telepítése vagy használata során, töltse ki a támogatási űrlapot a weboldalon: <u>www.eminent-online.com/support</u>.

Telefonon is elérhetők vagyunk. Látogasson el a <u>www.eminent-online.com/support</u> oldalra a helpdesk telefonszámáért és a nyitvatartási időért.

### 5.0 Figyelmeztetések és felhívások

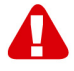

Az Európai Parlament törvényei, irányelvei és jogszabályai értelmében bizonyos (vezeték nélküli) eszközök használata az Európai Unió bizonyos tagállamaiban korlátozások alá esik. Az ilyen eszközök használata az Európai Unió bizonyos tagállamaiban tilos lehet. A korlátozásokat illetően érdeklődjön a területileg illetékes önkormányzatnál.

Mindig tartsa be a kézikönyv utasításait\*, főleg az összeszerelést igénylő eszközök tekintetében.

Figyelem: Ez a legtöbb esetben elektronikus eszközökre is vonatkozik. A hibás/helytelen használat (súlyos) személyi sérüléshez vezethet!

A javítást csak az Eminent képzett szakemberei végezhetik. A garancia azonnal érvényét veszíti, ha a terméket saját maga próbálja megjavítani vagy azt rendeltetésellenes használják. A bővebb garanciafeltételeket megtekintheti weboldalunkon: <u>www.eminent-online.com/warranty</u>.

\*Megjegyzés: Az Eminent használati utasításai a legnagyobb gonddal készültek. Ezzel együtt, a technológiai fejlesztéseknek köszönhetően előfordulhat, hogy a kinyomtatott használati utasítás nem a legújabb információkat tartalmazza. Ha bármi problémát tapasztal a nyomtatott használati utasítással, elsőként kérjük ellenőrizze a weboldalunkat, www.eminent-online.com, ahol megtalálhatja a legfrissebb használati utasítást

Ezen kívül a gyakran feltett kérdések részben (FAQ Section) is találhat válaszokat, megoldásokat a problémákra. Kiemelten javasoljuk, hogy a termék honlapján ezt a részt is tanulmányozza át.

## 6.0 Jótállási feltételek

Az Eminent öt éves garanciája valamennyi Eminent termékre érvényes, a vásárlás előtt vagy alatt említett kivételekkel. Ha használt Eminent terméket vásárolt, a garancia fennmaradó időtartama a termék első vásárlója általi vásárlás időpontjától számítandó. Az Eminent garanciáia valamennyi Eminent termékre, illetve a termékre nem bontható módon csatlakoztatott és/vagy szerelt alkatrészekre érvényes. Az Eminent garanciája nem érvényes a hálózati tápegységekre, akkumulátorokra. antennákra és az egyéb termékekre, amelyek nincsenek egybeépítve a főtermékkel vagy közvetlenül csatlakoztatya hozzá és/yagy azon termékekre, amelyekről minden kétséget kizáróan feltételezhető, hogy a főtermék rendes elhasználódásától eltérő elhasználódást mutatnak. Az Eminent garanciája nem vonatkozik azon termékekre, amelyeket helytelen módon/rendeltetésével ellentétesen használtak vagy külső befolyásnak tettek ki és/vagy az Eminent cégtől eltérő fél nyitott ki. Az Eminent a hibás termék javításához vagy cseréjéhez javított anyagokat is felhasználhat. Az Eminent nem tehető felelőssé az internetszolgáltató általi hálózati beállítások változásokért. Nem garantálhatiuk, hogy az Eminent hálózati termék akkor is működni fog, ha az internetszolgáltató megváltoztatja a beállításokat. Az Eminent nem garantálja a webes szolgáltatások, alkalmazások és független felek tartalmainak működését - amelyeket az Eminent Ewent termékek által tettünk elérhetővé. A belső merevlemezt tartalmazó Eminent termékeknél a merevlemezre rövidebb, két éves garancia vonatkozik. Az Eminent nem vállal felelősséget semmilyen adatvesztésért. Kérjük, ha a terméket javításra küldi, akkor a termék merevlemezén vagy más memóriáján tárolt adatokról készítsen előtte másolatot.

#### Ha a termék meghibásodik

Ha a termék a fentieken kívül más módon meghibásodik: Kérjük, vegye fel a kapcsolatot a forgalmazási ponttal, hogy megszervezzék a hibás termék javítását.

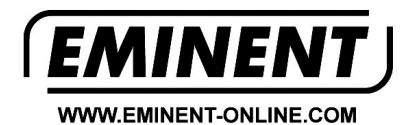

Trademarks: all brand names are trademarks and/or registered trademarks of their respective holders.

The information contained in this document has been created with the utmost care. No legal rights can be derived from these contents. Eminent cannot be held responsible, nor liable for the information contained in this document.

Eminent is a member of the Intronics Group